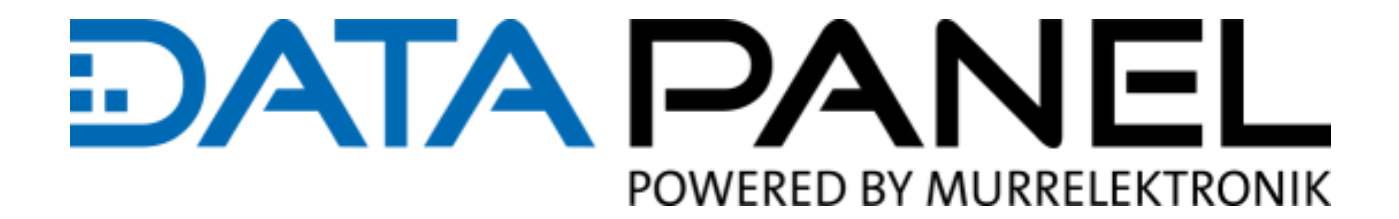

# **Quick Start Guide EN**

xtremeDB - Danfoss PLUS+1®Integration

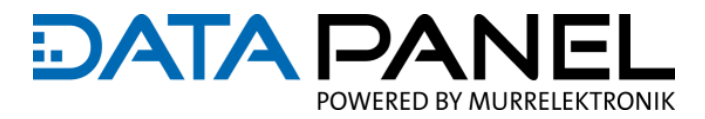

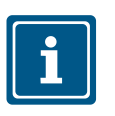

# **NOTE** Original document

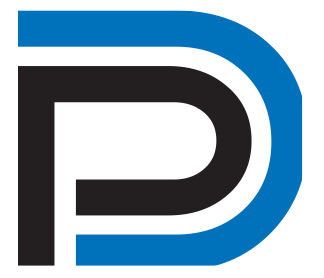

#### **Document status**

Document number: QSG Danfoss module Language: EN Version: 1.0 Status: 06.2023 Author: info@data-panel.eu

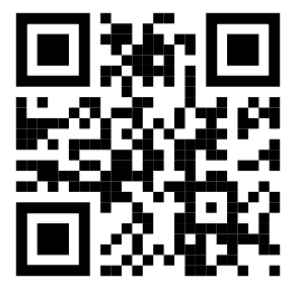

#### Contact

Data Panel Ltd. Fabrikstrasse 12 71570 Oppenweiler GERMANY ℤFon+49 7191 904 369-10 ℤFax+49 7191 904 369-99 info@data-panel.eu www.data-panel.eu

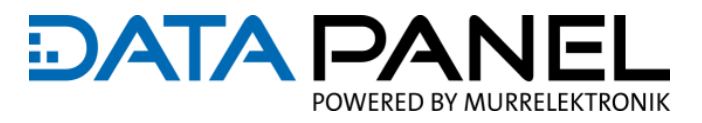

# Table of contents

| Table of contents11. introduction21.1 Service and support22. quick start32.1 Purpose of the document32.2 Preparatory steps32.3 Configuration42.4 Describing the input and output channels72.5 Calling up the input and output variables72.6 ServiceTool8 |                                               |   |
|----------------------------------------------------------------------------------------------------|-----------------------------------------------|---|
| 1. introduction21.1 Service and support22. quick start32.1 Purpose of the document32.2 Preparatory steps32.3 Configuration42.4 Describing the input and output channels72.5 Calling up the input and output variables72.6 ServiceTool8                   | Table of contents                             |   |
| 1.1 Service and support22. quick start32.1 Purpose of the document32.2 Preparatory steps32.3 Configuration42.4 Describing the input and output channels72.5 Calling up the input and output variables72.6 ServiceTool8                                   | 1. introduction                               | 2 |
| 2. quick start32.1 Purpose of the document32.2 Preparatory steps32.3 Configuration42.4 Describing the input and output channels72.5 Calling up the input and output variables72.6 ServiceTool8                                                           | 1.1 Service and support                       | 2 |
| 2.1 Purpose of the document32.2 Preparatory steps32.3 Configuration42.4 Describing the input and output channels72.5 Calling up the input and output variables72.6 ServiceTool8                                                                          | 2. quick start                                | 3 |
| 2.2 Preparatory steps32.3 Configuration42.4 Describing the input and output channels72.5 Calling up the input and output variables72.6 ServiceTool8                                                                                                    | 2.1 Purpose of the document                   | 3 |
| 2.3 Configuration42.4 Describing the input and output channels72.5 Calling up the input and output variables72.6 ServiceTool8                                                                                                    | 2.2 Preparatory steps                         | 3 |
| 2.4 Describing the input and output channels72.5 Calling up the input and output variables72.6 ServiceTool8                                                                                                    | 2.3 Configuration                             | 4 |
| 2.5 Calling up the input and output variables72.6 ServiceTool8                                                                                                    | 2.4 Describing the input and output channels  | 7 |
| 2.6 ServiceTool 8                                                                                                    | 2.5 Calling up the input and output variables | 7 |
|                                                                                                    | 2.6 ServiceTool                               | 8 |

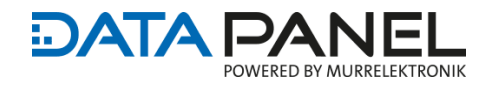

# **1.** Introduction

#### 1.1 Service and Support

| Distribution      | Our sales staff in the office and in the field as well as our technicians will support                                   |
|-------------------|----------------------------------------------------------------------------------------------------|
|                   | you at any time if required.                                                                                             |
|                   |                                                                                                    |
| Support           | The employees of our support department will help you with all questions regard-                                         |
|                   | ing installation and commissioning. For example, they provide support in the event                                       |
|                   | of problems in the interaction of products from different manufacturers for hard-                                        |
|                   | ware and software.                                                                                                    |
|                   | Numerous support tools and measurement options are available for fieldbus sys-                                           |
|                   | tems as well as for EMC influences.                                                                                      |
|                   | Call us at +49 (0) 7191 904 369-10 or send an email to: <a href="mailto:support@data-panel.eu">support@data-panel.eu</a> |
|                   |                                                                                                    |
| Service addresses | Data Panel GmbH values proximity, nationally and around the world.                                                       |
|                   |                                                                                                    |

#### USA

Data Panel Corp. Pron +1-952-941-3511 Fax +1-952-941-3931 Email info@datapanel.com www.datapanel.com

# EUROPE

 Data Panel GmbH

 Pron
 +49 7191 904 369-10

 Prax
 +49 7191 904 369-99

 Email
 info@data-panel.eu

 www.data-panel.eu

# INTERNATIONAL

Murrelektronik GmbH You can find your local contact person under: https://www.murrelektronik.com/contact/murrelektronik-worldwide/

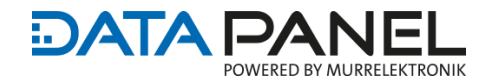

# 2. Quick Start

# 2.1 Purpose of the document

This document uses a demo project to describe how to integrate the block for an xtremeDB IO module (DP-34044-

1-000) into a Danfoss Guide project.

# 2.2 Preparatory steps

1. Download the demo project from the Data Panel EU website:

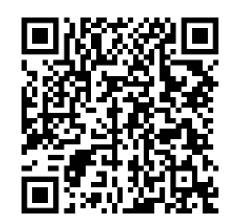

https://www.data-panel.eu/media/archive/DP-xtremeDB-1-J1939-on-Danfoss-Plus1.zip

- 2. Unzip the zip file to a known location
- 3. Open the demo project in your PLUS+1<sup>®</sup> GUIDE software
- 4. Copy the required elements (function block, parameterization) from the demo project into your own project.
- 5. Connect the bus 'CANPort' of the module with the corresponding bus from the hardware file. According to the coding of the module the 'ModulID' is to be assigned (default 224).

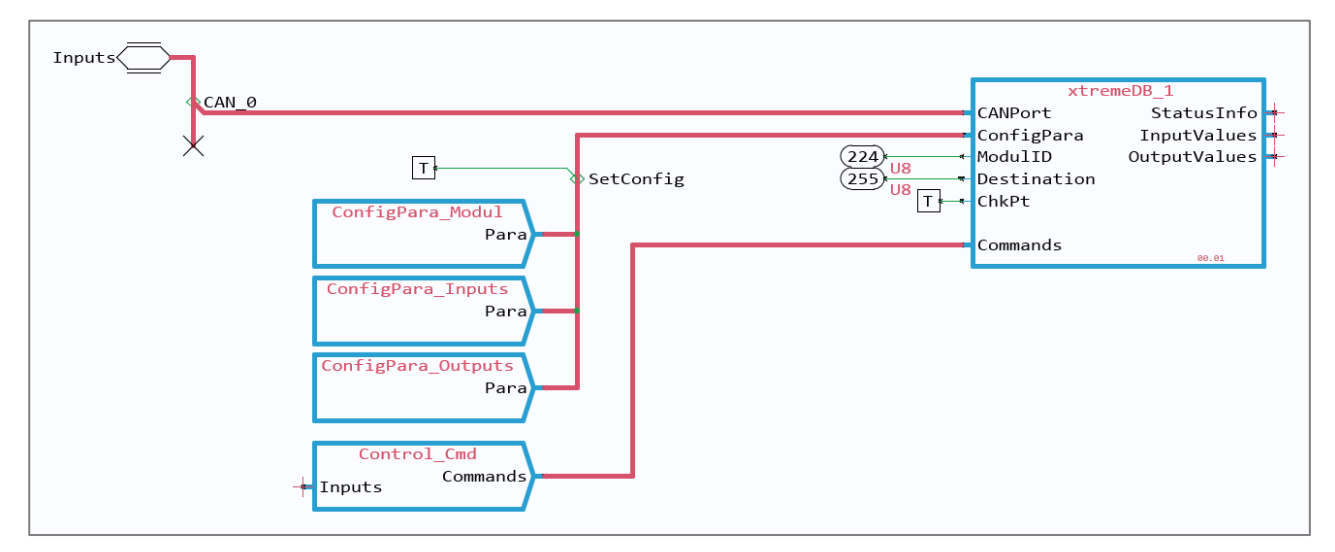

Figure 1: Integrated module

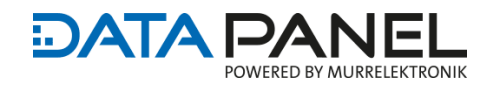

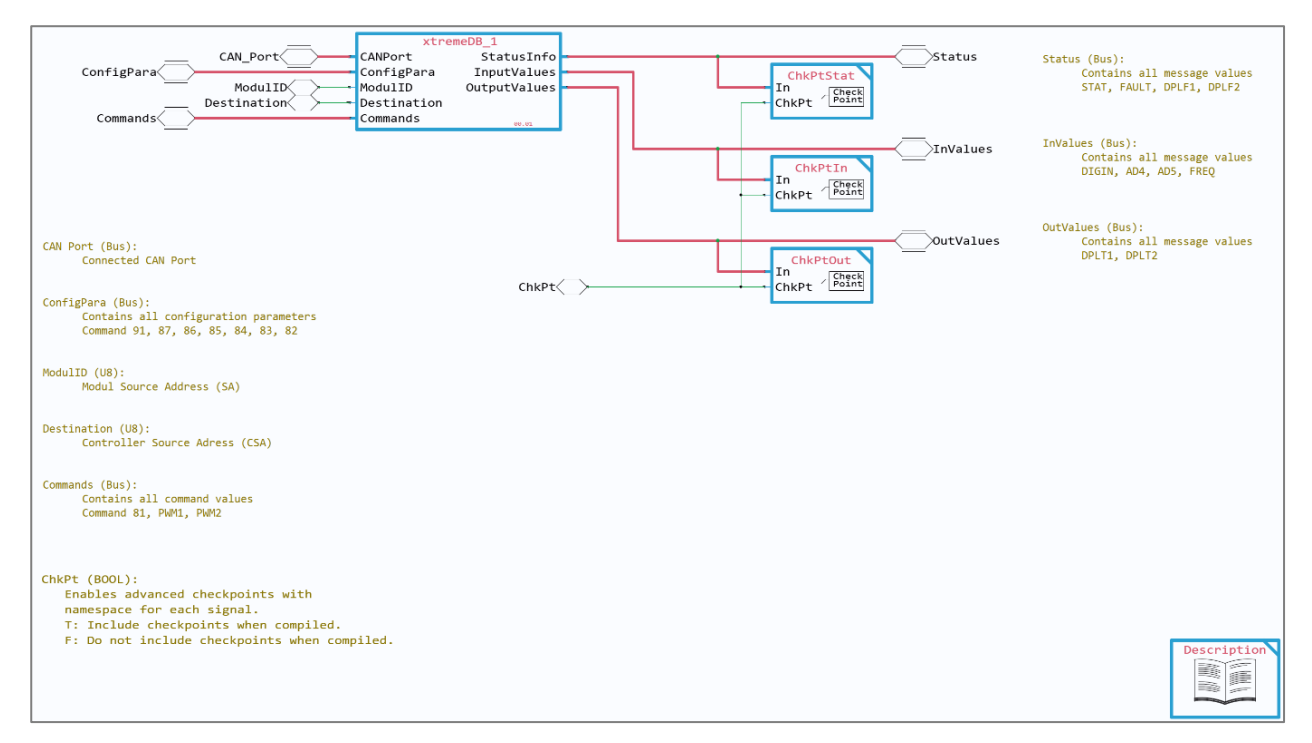

Figure 2: Building block view

### 2.3 Configuration

The module is configured via the parameters on the 'ConfigPara' bus. With the parameter 'SetConfig' is defined whether the parameters for the configuration of the module are to be transferred. The configuration of the module settings and the individual inputs and outputs is divided on different pages. Supporting the description on the 'Pages' in the program the data sheet is to be consulted, in order to define the possible configurations of the individual parameters and/or functionalities of the input and output channels.

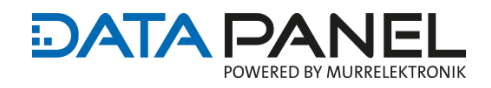

| 10 US DigInTxCycleTime                                                                                                    | Message [DIGIN] Transmit Cycle Time                                                                                                    | ¥           |
|----------------------------------------------------------------------------------------------------|----------------------------------------------------------------------------------------------------|-------------|
| 0<br>U8<br>AD2TxCycleTime                                                                                                    | Message [AD2] Reserved. Set to 0x00h.                                                                                                    |             |
| 0 AD3TxCycleTime                                                                                                    | Message [AD3] Reserved. Set to 0x00h.                                                                                                    |             |
| 10 U8 AD4TxCycleTime                                                                                                    | Message [AD4] Transmit Cycle Time                                                                                                    |             |
| 10 U8 AD5TxCycleTime                                                                                                    | Message [AD5] Transmit Cycle Time                                                                                                    |             |
|                                                                                                    | Resolution 10mSec/Bit<br>Offset 0<br>Data Range 10mSec-2500mSec [1-250]<br>Example 180 = 1800mSec or 1.8 seconds                                                                                  |             |
|                                                                                                    |                                                                                                    | Cmd91Config |
|                                                                                                    |                                                                                                    |             |
| F ControlModeOutputRe:                                                                                                    | Set Enables Controller Mode Output Reset                                                                                                    |             |
| EnableStatus1Msg EnableStatus1Msg                                                                                                    | ables the constant transmission of status message 1                                                                                                    |             |
| □<br>EnableStatus2Msg EnableStatus2Msg | oles the constant transmission of status message 2                                                                                                    |             |
| EnableAmpMsg Enabl                                                                                                    | es the constant transmission of amperage messages                                                                                                    |             |
| Enables the feeding 24V<br>also used fo                                                                                                    | low and over voltage fault limits for 24V DC system, otherwise<br>DC to 12V DC system would cause system over voltage error. Ths is<br>r the output overcurrent and short circuit detection.      |             |
| SaveConfig Saves the co                                                                                                    | nfiguration to the module (otherwise changes only valid until a occurs), set to 1 to write configuration to module.                                                                               |             |
| F AnalogRawValue Sets a                                                                                                    | ll analog to be read in raw value as<br>d to scaled (.005668/bit)                                                                                                    |             |
| 200 U16 Freq1 Sets the global conf:<br>Example: 0xC8h = 2000                                                                                                    | iguration of the frequency for all channels. Value in decimal (40 - 1100 Hz).<br>d = 200 Hz. Outputs will assume the default value if no other value is provided.                                 |             |
| 0<br>U8<br>Mode1Config<br>(Analog 3-2                                                                                                    | lobal configuration of the inputs.<br>ot Used, 0x1=Digital Positive, 0x2=Digital Ground<br>7 cannot be used in global configuration mode)                                                         |             |
| 0<br>U8<br>Mode2Config<br>Mode 0x0 = 1<br>0x4= Curren                                                                                                    | obal configuration of ALL the outputs, overides 0x53h and 0x54h.<br>Not Used, 0x1 = Digital, 0x2 = Data 0-4,000, 0x3 = Percent 0-100.0% (0-1,000),<br>t (0-4,000 mA): cannot be used in this mode |             |
| U8 ConfigID User defined byt<br>will be transimi                                                                                                    | e for configuration ID, this<br>tted in the STAT message                                                                                                    |             |
| -                                                                                                    |                                                                                                    | Cmd82Config |
|                                                                                                    |                                                                                                    | Config      |

Figure 3: Configuration of the module settings ('ConfigPara\_Module')

Besides the configuration of the mode of the input channels, the parameters ('Cmd87Config') for the fast inputs (IN 7A and 8A) are also to be set during runtime. In the demo project the corresponding parameters are linked to the ServiceTool application (Figure 4).

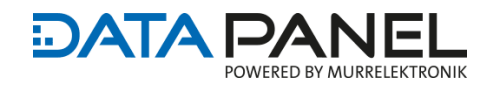

| InMode5/6A:<br>@ud= Disabled<br>@ud= Digital Positive<br>@ud= Digital Fositive<br>@ud= Digital Positive<br>@ud= Digital Positive<br>@ud= Digital Fositive<br>@ud= Digital Fositive                                                                                                    | 0     U8     InMode5A       0     U8     InMode5B       0     U8     InMode6A                                                                                                    |        |
|----------------------------------------------------------------------------------------------------|----------------------------------------------------------------------------------------------------|--------|
| <b>B</b> ·3 - 4-20mA (4,000-20,000),<br><b>B</b> ×4 - 0-5V DC (0-5,000)<br><b>B</b> ×5 - 0-10V DC (0-10,000)<br><b>B</b> ×6 - 0-32V DC (0-32,000)<br><b>B</b> ×6 - 0-32V DC (0-32,000)<br><b>B</b> ×6 - 0-32V DC (0-3,000)<br><b>B</b> ×6 - 0-32V DC (0-3,000)<br><b>B</b> ×6 - | 0     UB     InMode6B       8     UB     InMode7A       3     UB     InMode7B                                                                                                    |        |
| 992 - Digital Foranzi<br>997 - Freque<br>905 - Counter<br>905 - Counter<br>905 - Encoder (Only In7)                                                                                                    | 8     U8     InMode8A       3     U8     InMode8B                                                                                                    | onfig  |
| En Bes                                                                                                    | bleCnt7A<br>DL EnableCounter7A Enable Counter 7A, 00 = Off, 01 = On (used in encoder mode)<br>etCnt7A ResetCounter7A Reset Counter 7A, 00 = Off, 01 = On (used in encoder mode)                                                                                                    |        |
| Ent<br>Boo<br>Boo<br>Sed<br>En Sed                                                                                                    | bileCntOflw7A<br>Camble Counter 7A Overflow, count continues after setpoint is achieved,<br>00 - Off, 01 - On (net used in encoder mode)<br>bileOut3ACnt7A<br>EnableOutput3ACounter7A<br>EnableOutput3ACounter |        |
| En En                                                                                                    | 5       SetPointCounter7A       Total count to trigger the disabiling of the output (3A) and stop counting unless overflow is enabled.<br>If overflow is enabled, the counters will keep incrementing.         bbleCnt8A       EnableCounter8A       Enable Counter 8A, 00 = Off, 01 = On (used in encoder mode)                                                                                                    |        |
|                                                                                                    | ietCnt8A          ResetCounter8A Reset Counter 8A, 00 = 0ff, 01 = 0n (used in encoder mode)        bleCnt0flw8A          EnableCounter0verflow8A @ off, 01 = 0n (used in encoder mode)        bleOut4ACnt8A          EnableOutput4Accounter8A overflow, count continues after setpoint is achieved, @ off, 01 = 0n (wet used in encoder mode)        bleOut4ACnt8A          EnableOutput4Accounter8A                                                                                                    |        |
| Set<br>V-Uit                                                                                                    | PointCnt8A  Solution  Solution  Sol                                                                                                    | Config |
|                                                                                                    |                                                                                                    | Config |

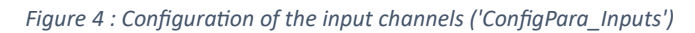

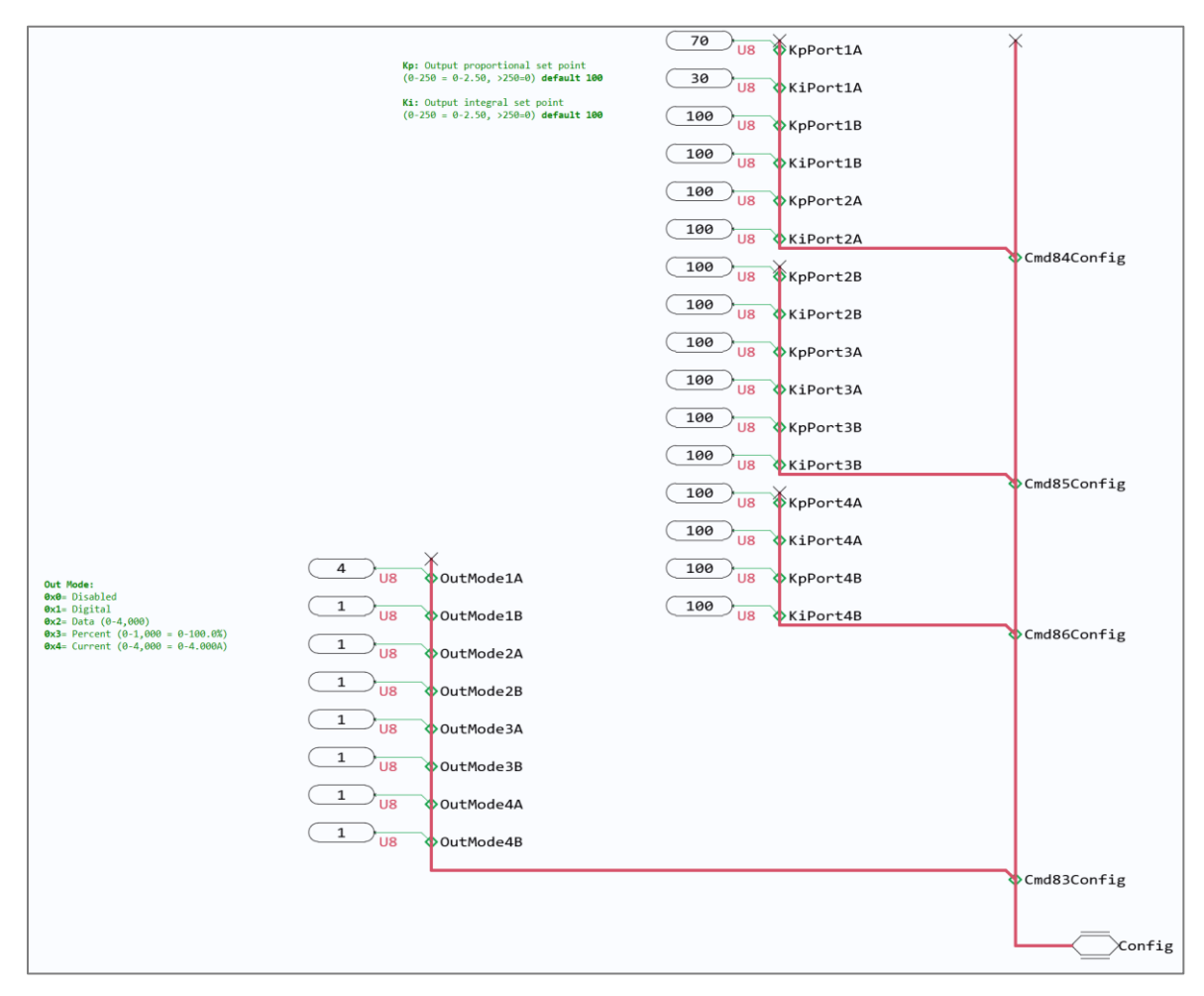

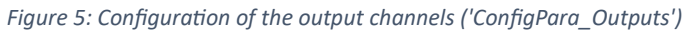

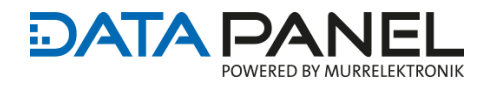

# 2.4 Configuration of input and output channels

The signals for the input and output channels are defined via the 'Commands' bus. In the demo project these are linked with the ServiceTool. To use the signals, these links can/must be released and linked with the variables from the application. These can be fed in on the 'Control\_Cmd' page via the 'Inputs' bus.

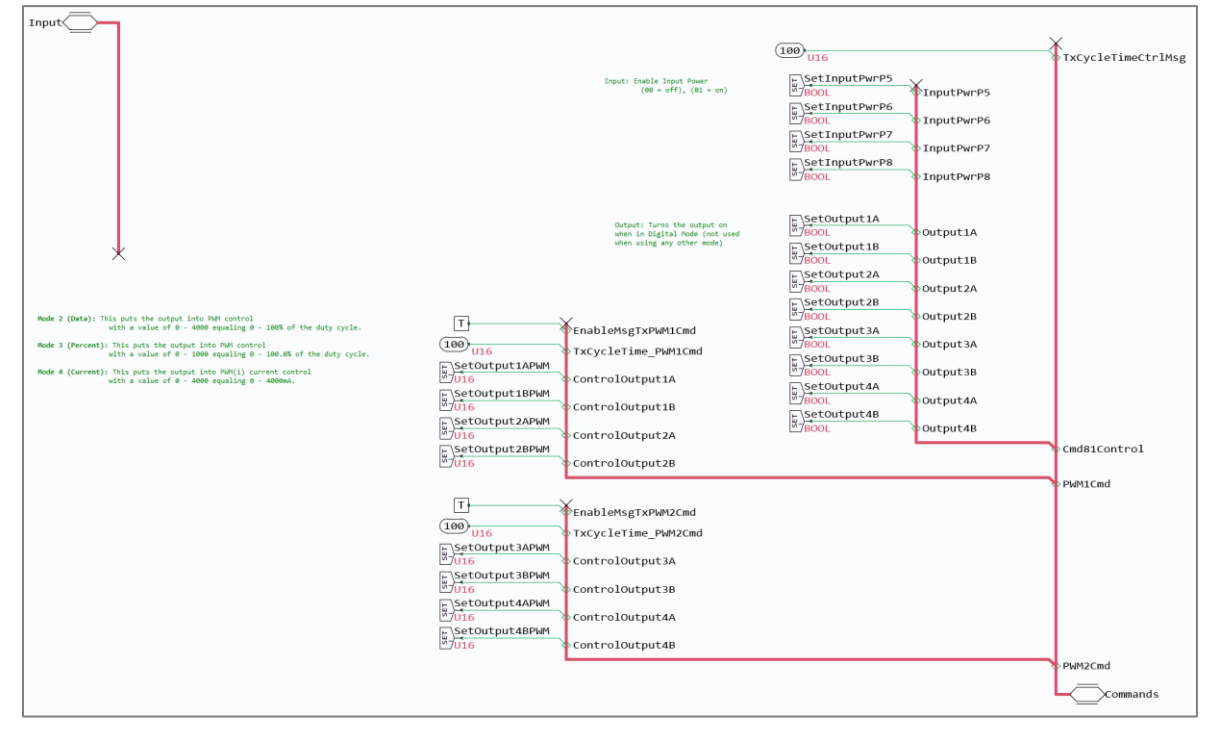

Figure 6: Linking the 'Commands

# **2.5** Retrieving the input and output variables

The values of the input signals can be called up via the bus 'InValues', output signals via the bus 'OutValues' and information about the status of the module via the bus 'Status'. The contents on the respective bus are structured according to the PGNs.

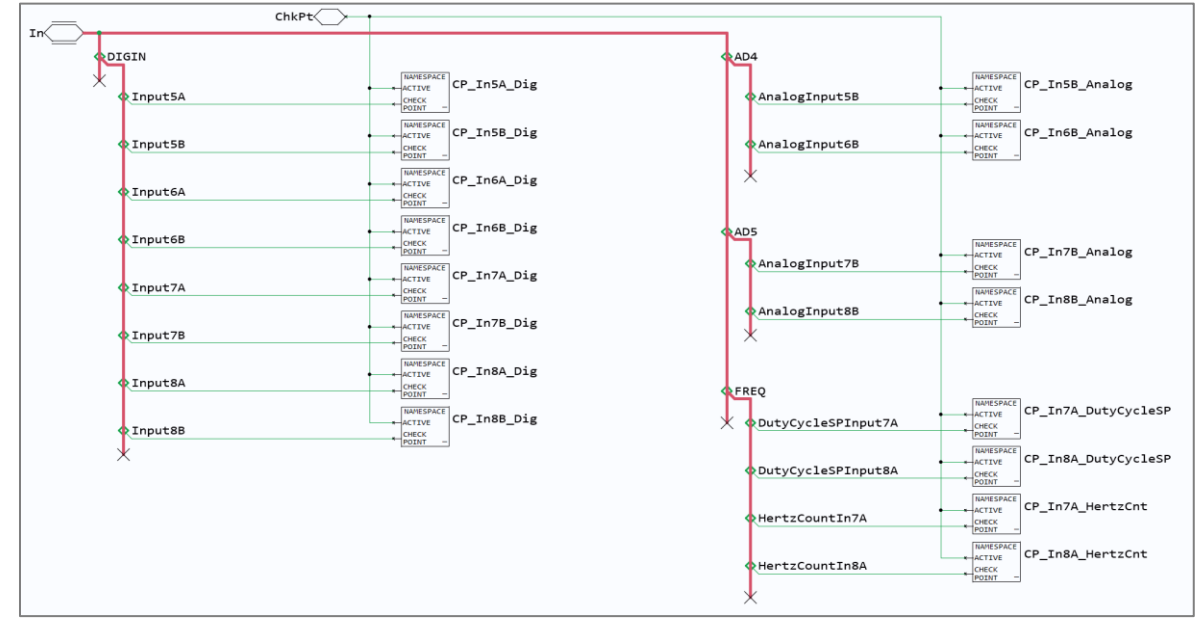

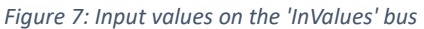

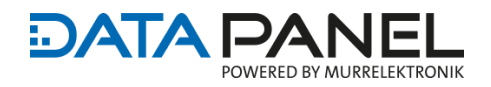

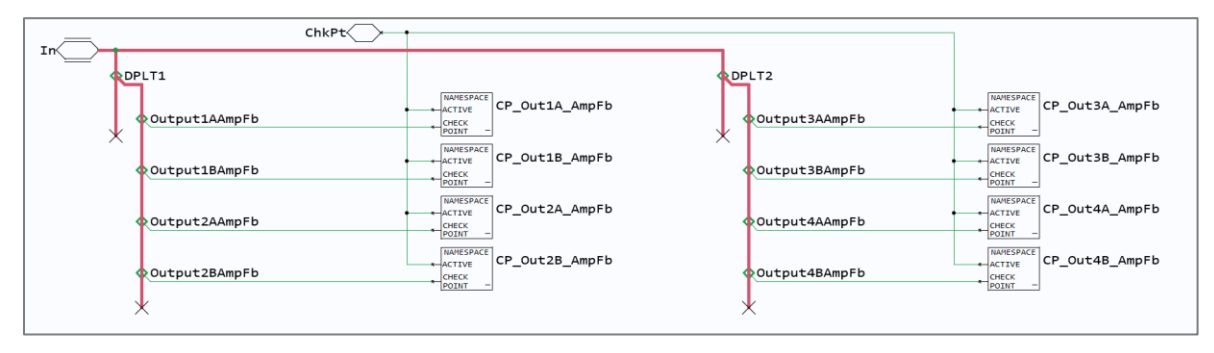

Figure 8: Output values on the 'OutValues' bus

# 2.6 ServiceTool

A ServiceTool application is attached to the demo project. In this application all parameters on the bus 'Status', 'InValues' and 'OutValues' are visualized, if the parameter 'ChkPt' is set.

*Note: The block must be tested in interaction with the application software on the respective hardware of the application developer.* 

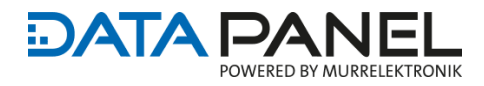

# Data Panel GmbH Fabrikstrasse 12 71570 Oppenweiler GERMANY

Fon +49 7191 904 369-10
 Fax +49 7191 904 369-99
 info@data-panel.eu
 www.data-panel.eu

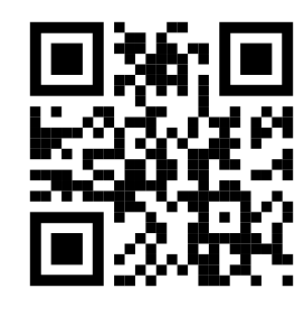

The information contained in the Quick Start Guide has been prepared with the greatest possible care. Liability for accuracy, completeness and timeliness is limited to gross negligence.